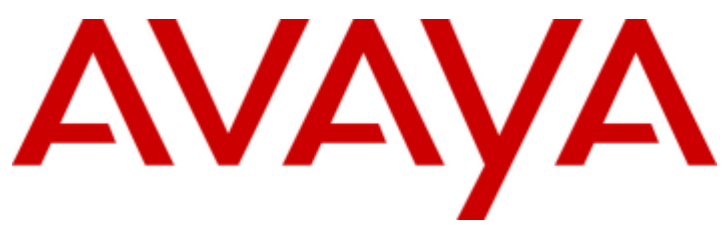

## **IP Office**

Deploying an IP Office as an Avaya Cloud Office ATA Gateway

## Contents

#### 1. IP Office as an Avaya Cloud Office Gateway

| 1.1 IP Office Features             | 5  |
|------------------------------------|----|
| 1.2 Calls and Call Capacity        | 5  |
| 1.3 IP Office Licenses             | 5  |
| 1.4 IP Office Hardware             | 6  |
| 1.5 Resilience                     | 7  |
| 1.6 Emergency Call Support Options | 7  |
| 1.7 Call Flow Schematic            | 8  |
| 1.8 Additional Documentation       | 8  |
| 1.9 Other Phones and Extensions    | 9  |
| 1.10 Codecs                        | 9  |
| 1.11 Ports and Addresses           | 10 |
| 1.12 Glossary/Abbreviations        | 10 |
| 1.13 Document History              | 10 |

### 2. Obtaining the Avaya Cloud Office Details

| 2.1 Setup the ACO User Phone Details | 12 |
|--------------------------------------|----|
| 2.2 Downloading the ACO Certificates | 14 |

### 3. IP Office System Configuration

| 3.1 Prerequisites                          | 16 |
|--------------------------------------------|----|
| 3.2 Initial IP Office System Configuration | 17 |
| 3.3 Adding IP Office Licenses              | 18 |
| 3.4 Configuring the Local Trunks           | 18 |
| 3.5 Edit the System Short Codes            | 19 |
| 3.6 Create a PSAP Callback Hunt Group      | 20 |
| 3.7 Adding the ACO Certificates            | 21 |
| 3.8 Adding the ACO Line                    | 22 |

### 4. IP Office ACO User Configuration

| 4.1 Configuring the IP Office ACO Users      | 26 |
|----------------------------------------------|----|
| 4.2 Configuring the IP Office ACO Extension  | 27 |
| 4.3 Configure ACO User Incoming Call Routing | 28 |
| 4.4 Checking ACO Registration                | 28 |
| 4.5 Testing Operation                        | 29 |

## 5. Additional Information

| 5.1 Known Issues                           | 32  |
|--------------------------------------------|-----|
| 5.2 Local IP Office Call Handling          | 32  |
| 5.3 Avaya Cloud Office Feature Codes       | 33  |
| 5.4 Adjusting the Flash Hook Timers        | 34  |
| 5.5 Fax Configuration                      | 34  |
| 5.6 Upgrading from IP Office R11.1 FP2 SP2 | 34  |
| Index                                      | .39 |

## Chapter 1. IP Office as an Avaya Cloud Office Gateway

## 1. IP Office as an Avaya Cloud Office Gateway

This document covers the configuration of IP Office as an Avaya Cloud Office ATA gateway. In this mode, IP Office analog extensions connect to Avaya Cloud Office as Avaya Cloud Office extensions. The IP Office uses an Avaya Cloud Office line to connect to Avaya Cloud Office.

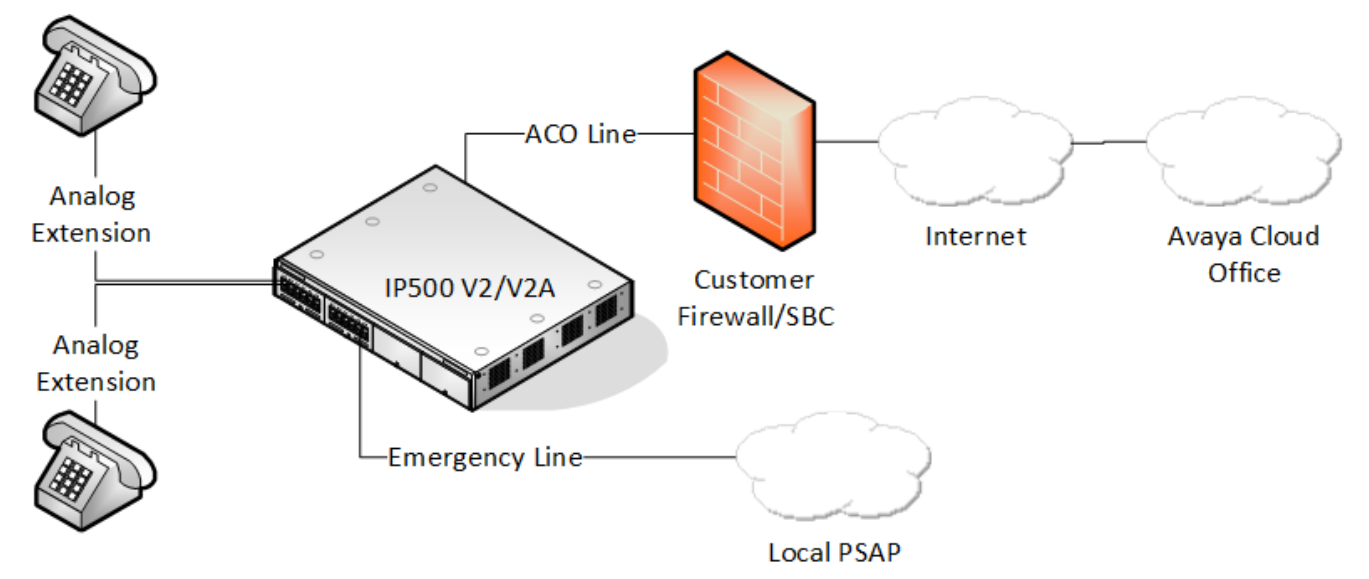

- Avaya only supports using an IP Office as an Avaya Cloud Office gateway with IP500 V2/V2A control units running IP Office R11.1.2.3 or higher.
  - IP Office systems previously connected to Avaya Cloud Office using IP Office R11.1.2.2 must upgrade for continued support. See <u>Upgrading from IP Office R11.1 FP2 SP2</u><sup>34</sup>.
- Up to 300 analog extensions can connect to Avaya Cloud Office. The number of extensions depends on the installed IP Office hardware.
- The maximum number of simultaneous calls is 40.
- The IP Office uses a local IP Office external trunk (analog, PRI, or BRI) for emergency calls.

When using an IP Office system to support Avaya Cloud Office extensions, Avaya only supports the IP Office features detailed in this document. Enabling other features may cause unexpected or incorrect operation.

#### **Summary**

- <u>IP Office Features</u> 5
- Calls and Call Capacity
- IP Office Licenses
   <sup>▶ 5</sup>
- IP Office Hardware
- <u>Resilience</u> 7
- Emergency Call Support Options 7
- Call Flow Schematic 28
- Additional Documentation \* 8
- Other Phones and Extensions
- <u>Codecs</u> 9
- Ports and Addresses <sup>>10</sup>
- Glossary/Abbreviations<sup>⇒10</sup>
- <u>Document History</u><sup>>10</sup>

## **1.1 IP Office Features**

When using an IP Office system to support Avaya Cloud Office extensions, Avaya only supports the IP Office features detailed in this document. Enabling other features may cause unexpected or incorrect operation.

- Supported on IP Office IP500 V2/V2A control units running IP Office R11.1.2.3 or higher.
- The solution supports up to 384 analog extensions.
- The solution uses SRTP for media security. This limits the maximum number of simultaneous calls to 40.
- The solution uses an ACO line for the connection to Avaya Cloud Office.
- The solution uses a VCM channel for each current call. This requires the installation of VCM hardware.
- The IP Office uses a local trunk for emergency calls.
- The solution supports fax calls through an analog extension (see <u>Fax Configuration</u>  $\frac{1}{234}$ ).

## **1.2 Calls and Call Capacity**

This solution supports up to 40 simultaneous calls between Avaya Cloud Office and IP Office analog extensions.

Each Avaya Cloud Office call uses the following IP Office resources:

| Resource Required per Call       | Description                                                                                                    |
|----------------------------------|----------------------------------------------------------------------------------------------------|
| An IP Office Analog<br>extension | Each analog extension requires an analog extension port on the IP Office system.<br>The IP Office provides analog extension ports using base cards installed in the<br>IP500 V2/V2A control unit and/or external expansion modules attached to the<br>control unit.<br>See <u>IP Office Hardware and and and and and and and and and and</u> |
| An IP Office VCM Channel         | The IP Office system uses VCM channels to convert audio between the analog extension and the ACO line. Each simultaneous call uses 1 VCM channel for the duration of the call.<br>The IP Office provides VCM channels using hardware installed in the IP500 V2/V2A control unit. See IP Office Hardware $\stackrel{>}{>} 6$ .                |

## **1.3 IP Office Licenses**

Deploying an IP Office system as an Avaya Cloud Office ATA gateway does not require any IP Office licenses. For any system configured to run in this mode, all licenses present in the system configuration except those listed below, become dormant.

#### **Optional Licenses**

• IP500 Universal PRI (Additional channels)

By default the IP Office system supports 8 call channels for each installed PRI port without requiring any licenses. If using a PRI trunk as the local emergency trunk, you only need **IP500 Universal PRI (Additional channels)** licenses if you want to enable additional call channels up to the maximum capacity of PRI ports installed and PRI mode selected.

## 1.4 IP Office Hardware

In Avaya Cloud Gateway mode, the IP Office system supports up to 384 analog extensions connected to Avaya Cloud Office using the following hardware:

- **IP500 V2/V2A Control Unit** Avaya supports Avaya Cloud Gateway mode on IP500 V2 and IP500 V2A control units.
- Avaya IP Office System SD Card The IP Office uses the card's serial number to check its licenses.
- Analog Extension Ports

Avaya Cloud Gateway mode supports up to 384 analog extension ports:

IP500 Analog Phone Cards

These base cards provide either 2 or 8 analog extension ports depending on the card model.

#### IP500 ATM Combination Cards

Each of these base cards provides a combination of 6 digital extensions ports, 2 analog extension ports, 4 analog trunk ports and 10 VCM channels. You can install a maximum of 2 ATM combination cards. The solution does not support the digital extension ports.

IP400 Phone V2 External Expansion Modules
 Each of these external expansion modules supports 16 or 30 analog extension ports depending on the module model.

#### • Voice Compression Module (VCM) Ports

The IP Office system uses VCM channels to convert audio between the analog extensions and the ACO line. Each current call requires a VCM channel (up to the 40 simultaneous calls supported by this solution). The IP500 V2/V2A supports VCM channels (up to 148) using the following IP500 base cards.

#### o IP500 ATM Combination Cards

See above. Each combination card provides 10 VCM channels.

#### o IP500 VCM Cards

These base cards provide 32 or 64 VCM channels depending on the card model. Note: The codec used also affects the maximum number of channels the card supports. The default IP500 V2/V2A system codec is G.711. You can install a maximum of 2 VCM base cards.

| Codec       | IP500 VCM 32 | IP500 VCM 64 |
|-------------|--------------|--------------|
| G.711 A-Law | 32           | 64           |
| G.711 U-Law | 32           | 64           |
| G.729ab     | 30           | 60           |
| G.723       | 22           | 44           |
| G.722       | 30           | 60           |

#### **Optional Hardware**

#### • Local Trunk Cards

You can use a local analog or PRI trunk to support local routing of emergency calls. For analog or PRI trunks, you can use any current IP500 V2/V2A trunk card or external expansion module.

- Analog trunk cards do not require any licenses.
- PRI trunk card support up to 8 call channels per PRI port without requiring any licenses. You only need **IP500 Universal PRI (Additional channels)** licenses if you want to enable additional call channels.

#### • 4-Port Expansion Card

You can use this base card to increase the number of supported external expansion modules to 12 (8 otherwise).

#### **Additional Hardware Information**

For additional information, refer to the "<u>Deploying an IP Office 500 V2/V2A in IP Office Essential Edition Mode</u>" manual.

## 1.5 Resilience

For external and internal calls by extensions, there is no IP Office resilience support.

- If the ACO Line connection is not available: The IP Office continues attempting to register the extensions with Avaya Cloud Office until successful. When in this state, the IP Office system only supports emergency calls using the local trunk.
- If the IP Office power fails: In this scenario, depending on the IP Office hardware, some analog extensions can make emergency calls. See <u>Emergency Call Support Options</u><sup>27</sup>.

## **1.6 Emergency Call Support Options**

The customer solution must support emergency calls using a local IP Office trunk. This applies to all extensions. You must configure the IP Office so that all emergency numbers route via the local IP Office trunk.

The solution supports the use of analog, PRI and BRI trunks for the local emergency trunk.

#### Simple Emergency Call Routing

The example in this document uses the following method:

- 1. System short codes define which numbers the system should treat as emergency calls.
- 2. The system uses the first available local trunk with the same group ID as the system short codes above for the emergency call.

#### **Location Based Emergency Call Routing**

The IP Office can support the use of different local trunks depending on the extension's physical location.

- 1. System short codes define which numbers the system should treat as emergency calls.
- 2. The location assigned to each extension sets the emergency ARS it should use to route emergency calls.
- 3. The emergency ARS sets the outgoing trunk group to use for emergency calls.
- 4. The system uses the first available local trunk with the same group ID for the emergency call.

#### **Additional Information**

For more information on IP Office emergency call operation, refer to the "<u>IP Office Emergency Call Configuration</u>" manual.

#### **IP Office Power Fail Operation**

When using an analog trunk for emergency calls, IP Office IP500 V2/V2A systems support options for power failure scenarios. These allow some analog extensions to still connect to the analog trunks for emergency calls. Refer to "Deploying an IP Office 500 V2/V2A in IP Office Essential Edition Mode".

#### **Testing Emergency Call Operation**

You must test emergency call operation following local laws and regulations. In some locations, making calls to the PSAP when there is no emergency may be illegal.

- If the PSAP allows test calls, do not end the calls without informing the PSAP responder that the call is a test.
- Some PSAP providers support emergency call test number such as 933. When called, an automated response gives the address on record for the calling number. Where supported, configure the test number to use the same call routing as the emergency numbers.

## **1.7 Call Flow Schematic**

This schematic shows a simplified example of the IP Office call flow for calls to/from the Avaya Cloud Office extension users.

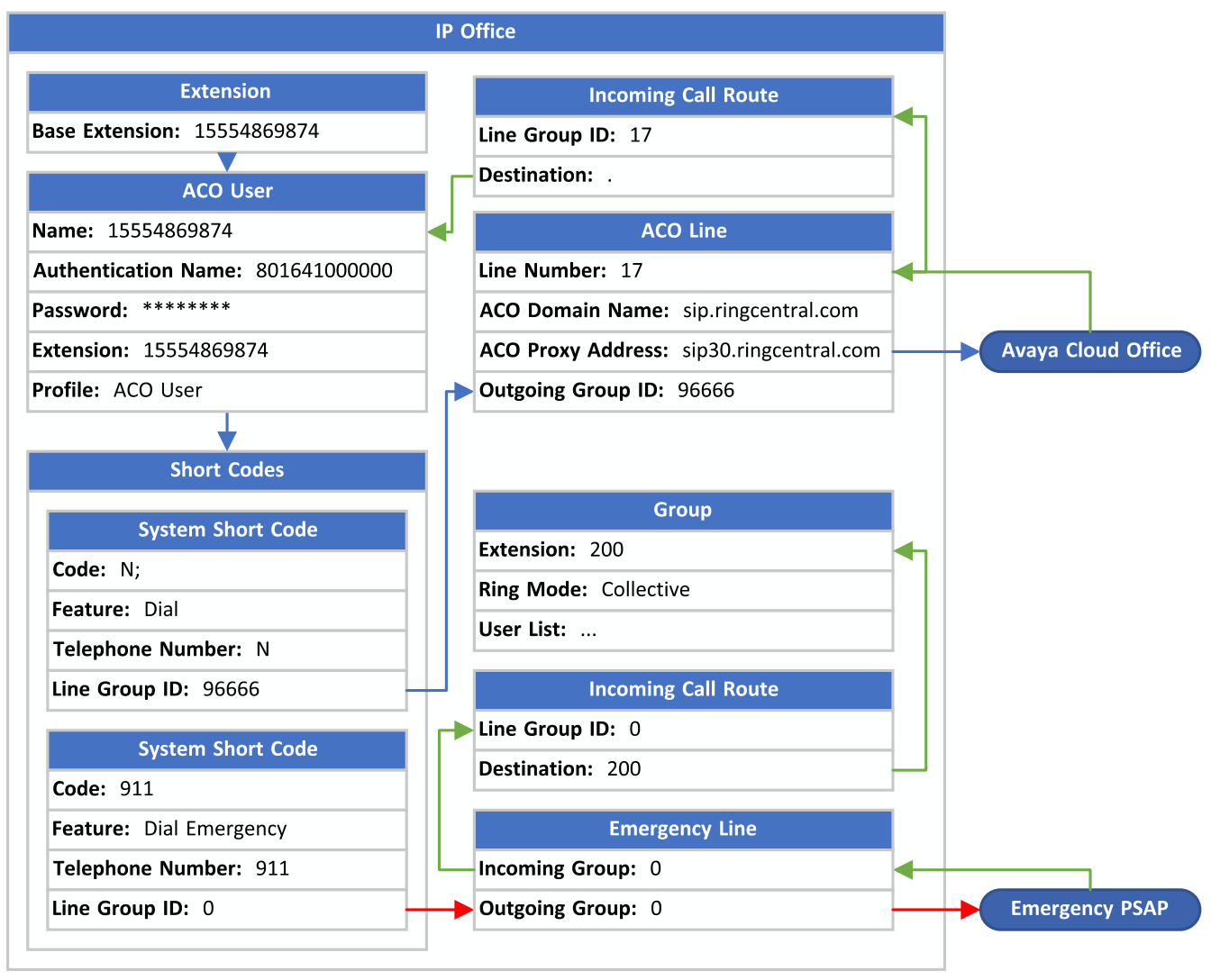

## **1.8 Additional Documentation**

Avaya technical documentation can be obtained from the Avaya support website (<u>https://support.avaya.com</u>) and Avaya documentation website (<u>https://documentation.avaya.com</u>).

For this installation, the following specific documents contain additional information:

- Deploying an IP Office 500 V2/V2A in IP Office Essential Edition Mode
- IP Office Emergency Call Configuration
- IP Office Platform Guidelines Capacity
- IP Office Security Guidelines

## **1.9 Other Phones and Extensions**

This solution only supports analog extensions connecting to Avaya Cloud Office.

- If the physical IP Office hardware used includes non-analog extension ports, Avaya does not support the use of those additional ports.
  - $_{\odot}\,$  You should clearly label the additional extension ports as non-functional.
  - $_{\odot}\,$  You should remove any user records created in the IP Office configuration for the non-ACO extensions.
  - The system automatically creates extension records for all physical extension ports. Even if you remove these, the system automatically recreates the extension records after any system restart.
- Other phones, including Avaya phones, can connect from the customer site to Avaya Cloud Office directly. The provisioning and operation of those phones is separate from the IP Office.

## 1.10 Codecs

Avaya Cloud Office and IP Office support the following VoIP audio codecs. For IP Office analog extensions, the codec support uses a VCM channel for each call. See IP Office Hardware  $\frac{1}{2} \frac{6}{6}$ .

| Codec       | Avaya Cloud<br>Office | IP500 V2/V2A |
|-------------|-----------------------|--------------|
| Opus        | Yes                   | _            |
| iLBC        | Yes                   | _            |
| G.711 A-Law | Yes                   | Yes          |
| G.711 U-Law | Yes                   | Yes          |
| G.722       | Yes                   | Yes          |
| G.729ab     | Yes                   | Yes          |
| G.723       | -                     | Yes          |

## **1.11 Ports and Addresses**

The document <u>https://support.avaya.com/public/index?page=content&id=DOCS100741</u> provides a summary for phones and softphones connecting to Avaya Cloud Office. For analog extensions connecting through IP Office, the IP Office ACO line connects the analog extension using secure RTP.

#### **Outbound Traffic**

| Traffic Type       | Protocol    | Destination Port |
|--------------------|-------------|------------------|
| Media - Secure     | SRTP/UDP    | 20000 to 64999   |
| Signaling - Secure | SIP/TLS/TCP | 5096             |

#### **Inbound Traffic**

| Traffic Type       | Protocol    | Destination Port |
|--------------------|-------------|------------------|
| Media - Secure     | SRTP/UDP    | 20000 to 64999   |
| Signaling - Secure | SIP/TLS/TCP | 5060             |

## 1.12 Glossary/Abbreviations

| Abbreviation | Definition                                                                                                    |
|--------------|----------------------------------------------------------------------------------------------------|
| ARS          | Automatic Route Selection                                                                                                    |
|              | An IP Office ARS entry is a set of short codes used to set which telephone line or lines the system should use to route calls.                                                                                                    |
| ΑΤΑ          | Analog Terminal Adapter                                                                                                    |
|              | A device that allows an analog telephone to connect to a non-analog port. In this case, the IP Office is acting as an ATA for multiple analog extensions to connect to Avaya Cloud Office.                                                                                                    |
| FXS          | Foreign Exchange Service                                                                                                    |
|              | A term for scenarios where one telephone system supports extensions on another telephone system as if those extensions are local to itself. In this case, Avaya Cloud Office supports IP Office extensions as if directly connected to Avaya Cloud Office.                                    |
| PSAP         | Public Service Access Point                                                                                                    |
|              | The service to which calls to emergency numbers connect. The PSAP responder relays<br>information as needed to the relevant emergency service. That information can include any<br>address information held by the PSAP for the telephone number from which the emergency<br>call originated. |

## **1.13 Document History**

| Date           | Version | Changes                                                                         |
|----------------|---------|---------------------------------------------------------------------------------|
| 19th July 2022 | 03a     | Update for Avaya Cloud Office support with IP Office R11.1 FP2 SP3 (R11.1.2.3). |

## Chapter 2. Obtaining the Avaya Cloud Office Details

## 2. Obtaining the Avaya Cloud Office Details

To configure the IP Office, you need to obtain a range of information from Avaya Cloud Office.

#### Summary

- 1. <u>Setup the ACO User Phone Details</u> <sup>12</sup>
- 2. <u>Downloading the ACO Certificates</u> <sup>14</sup>

## 2.1 Setup the ACO User Phone Details

The configuration of the IP Office ACO line requires details provided by Avaya Cloud Office.

#### Procedure

7.

- 1. As a system administrator, login to Avaya Cloud Office at https://service.cloudoffice.avaya.com.
- 2. Select Phone System | Phones & Devices | User Phones.
- 3. Within the Avaya Cloud Office administration menus, setup the Avaya Cloud Office user's phone.
- 4. Click the **Existing phone** link next to the required user.

#### 5. Click Setup & Provision.

| Home  | Users | Phone system                                                 | Meetings                                                         | Reports ~     | Billing   | More        |                          | ( | °°° | S | J |
|-------|-------|--------------------------------------------------------------|------------------------------------------------------------------|---------------|-----------|-------------|--------------------------|---|-----|---|---|
| < Bac | k     |                                                              |                                                                  |               |           | Existing ph | one                      |   |     |   |   |
|       |       | Char<br>Char<br>Char<br>Char<br>Char<br>Char<br>Char<br>Char | ng phone<br>Ringe phone<br>I number: N/A ①<br>Ined type: User ph | esync Setup 8 | Provision |             | Name ①<br>Existing phone |   |     |   |   |
|       |       | Statu                                                        | s: Online                                                        |               |           |             |                          |   |     |   |   |

6. In the **Select device** menu, select **Other phones**.

|                                                                                                    |                                                                                                    | ×                                                                               |                                                               |                                                 |                              |                                     |
|----------------------------------------------------------------------------------------------------|----------------------------------------------------------------------------------------------------|---------------------------------------------------------------------------------|---------------------------------------------------------------|-------------------------------------------------|------------------------------|-------------------------------------|
|                                                                                                    |                                                                                                    | 1 Select device                                                                 | 2 Provisioning                                                | 3 Finish                                        |                              |                                     |
| In addition to the devices Avaya Cl<br>Cloud Office may have documente<br>Select your phone model to begin:<br>Avaya IP Phones Cisco/Lir | oud Office sells pre-provisioned, Avay<br>d how to manually configure it. Please<br>ksys IP devices Polycom IP ph | a Cloud Office supports<br>see the <u>office devices</u> p<br>ones Yealink IP p | assisted provisionin<br>page for more inform<br>hones Other p | g for additional models. I<br>nation.<br>phones | f your model is not availabl | e via assisted provisioning, Avaya  |
| Avaya B199<br>Select                                                                                                    |                                                                                                    | a J139<br>ect                                                                   | J                                                             | Avaya J159<br>Select                            |                              | Avaya J169<br>Select                |
|                                                                                                    | one, chek Select.                                                                                                 | Setup                                                                           | & provision                                                   |                                                 |                              | ×                                   |
|                                                                                                    |                                                                                                    | 1 Select device                                                                 | 2 Provisioning                                                | 3 Finish                                        |                              |                                     |
| In addition to the devices Avaya C<br>Cloud Office may have documente<br>Select your phone model to begin                                | loud Office sells pre-provisioned, Avay<br>ed how to manually configure it. Pleas                                 | a Cloud Office supports<br>a see the <u>office devices</u>                      | assisted provisionii<br>page for more inforr                  | ng for additional models.<br>nation.            | lf your model is not availab | le via assisted provisioning, Avaya |
| Avaya IP Phones Cisco/Li                                                                                                    | nksys IP devices Polycom IP pr                                                                                    | iones Yealink IP p                                                              | hones Other                                                   | phones                                          |                              |                                     |
| Existing phone                                                                                                    |                                                                                                    |                                                                                 |                                                               |                                                 |                              |                                     |
|                                                                                                    |                                                                                                    |                                                                                 |                                                               |                                                 |                              |                                     |

| 8. | In the <b>Provisioning</b> menu, set <b>Will you be using secure voice transport on this device?</b> to <b>Yes</b> . |   |
|----|----------------------------------------------------------------------------------------------------|---|
|    | Setup & provision                                                                                                    | × |

| Setup & | provision |
|---------|-----------|
|---------|-----------|

|                                                                                                    | ✓ Select device ✓ Provisioning 3 Finish                                                                                       |        |
|----------------------------------------------------------------------------------------------------|----------------------------------------------------------------------------------------------------|--------|
| Manual Provisioning<br>To connect your device with Avaya Clou<br>device's manufacturer for specific instru | Office services, set up your device following the steps below. Configuration for each device may vary, please check with your | ී Copy |
| Step 1: Will you be using secure void                                                                      | transport on this device?                                                                                                    |        |
| Yes – The device must support Trans                                                                        | ort Protocol version TLS 1.2 Learn More                                                                                       |        |
| O No                                                                                                    |                                                                                                    |        |
| Step 2: Configure SIP information                                                                          |                                                                                                    |        |
| Field                                                                                                    | Value                                                                                                    |        |
| SIP domain                                                                                                 | sip.ringcentral.com:5060                                                                                                    |        |
| Remote SIP port                                                                                            | 5060                                                                                                    |        |
| Local SIP port                                                                                             | 5060                                                                                                    |        |
|                                                                                                    |                                                                                                    |        |

| Outbound proxy      | sip30.ringcentral.com:5096 ~ |  |
|---------------------|------------------------------|--|
| Outbound proxy port | 5096                         |  |
| Username            | 15554869874                  |  |
| Password            | c4mJdAAA                     |  |
| Authorisation ID    | 801641000000                 |  |

9. Note the settings. You can use the **Copy** button to copy the details into a document. Whilst the line settings are the same for each user, the user/extension values are different for each user.

| ACO Value      | IP Office Line Value                                        |
|----------------|-------------------------------------------------------------|
| SIP domain     | ACO Line   ACO   ACO Domain Name without the port number.   |
| Outbound proxy | ACO Line   ACO   ACO Proxy Address without the port number. |

| ACO Value        | IP Office User/Extension Value                                                          |
|------------------|-----------------------------------------------------------------------------------------|
| Username         | User   User   User Name<br>User   User   Extension<br>Extension   Extn   Base Extension |
| Password         | User   Password                                                                         |
| Authorization ID | User   Authentication Name                                                              |

#### 10. Click Done.

11. Repeat the process for the next user extension.

#### Next

• Go to <u>Downloading the ACO Certificates</u><sup>214</sup>.

## 2.2 Downloading the ACO Certificates

The connection between the IP Office and Avaya Cloud Office use SRTP and TLS. To support both, you need to obtain two certificates from Avaya Cloud Office.

#### Procedure

- 1. Using the following links, download the two certificates:
  - a. Intermediate Certificate: https://www.websecurity.symantec.com/content/dam/websitesecurity/support/digicert/thawte/ica/Thawte\_ EV\_RSA\_CA\_2018.pem
  - b. Root Certificate: https://www.websecurity.symantec.com/content/dam/websitesecurity/support/digicert/thawte/root/DigiCe rtHighAssuranceEVRootCA.pem
- 2. Save the certificate files.

#### Next

• Go to <u>IP Office System Configuration</u><sup>216</sup>.

## Chapter 3. IP Office System Configuration

## 3. IP Office System Configuration

The processes in this section prepare the IP Office system for the configuration of the Avaya Cloud Office user extensions.

• This document does not cover the configuration of other equipment such as the customer network, firewalls, and any SBC equipment.

#### Summary

- 1. <u>Prerequisites</u> <sup>→ 16</sup>
- 2. Initial IP Office System Configuration 217
- 3. Adding IP Office Licenses 218
- 4. <u>Configuring the Local Trunks</u> <sup>18</sup>
- 5. Edit the System Short Codes
- 6. <u>Create a PSAP Callback Hunt Group</u><sup>20</sup>
- 7. Adding the ACO Certificates 21
- 8. Adding the ACO Line 22

## 3.1 Prerequisites

Ensure that you have the following prerequisites:

- Avaya Cloud Office user details. See <u>Setup the ACO User Phone Details</u> 212.
- Avaya Cloud Office certificate files. See <u>Downloading the ACO Certificates</u> <sup>[+14]</sup>.
- If the local emergency trunk is a PRI line, a license file including **IP500 Universal PRI (Additional channels)** licenses.

#### Next

- Assemble and install the IP Office hardware using the details in the <u>Deploying an IP Office 500 V2/V2A in IP</u> <u>Office Essential Edition Mode</u> manual.
- When complete, go to Initial IP Office System Configuration +16.

## 3.2 Initial IP Office System Configuration

This process runs the initial configuration menu on the IP500 V2/V2A control unit.

#### • ! Warning

Running this process on an existing system erases the existing configuration and ends all current calls and services.

#### Procedure

1. Load the IP Office configuration in IP Office Manager.

- On an existing IP Office system this will load the system's existing configuration. To repurpose the system as an Avaya Cloud Gateway mode system, click **File | Advanced | Initial Configuration**.
- On a new system, set and note the new values for the system passwords.
- 2. In the initial configuration menu:
  - a. Set the System Mode to IP Office ACO ATA Gateway Mode.
  - b. For an existing system being repurposed, deselect Retain existing configuration.
  - c. Configure the settings to match the customer's locale and network. Note that this affects the default settings for the flash hook signal used by the system. For more details, see <u>Adjusting the Flash Hook</u> <u>Timers</u> <sup>534</sup>.
  - d. Click Save.
  - e. The new system configuration opens in IP Office Manager.
- 3. From the navigation pane, select **System**.
- 4. Select the **Telephony** tab and then the **Telephony** sub-tab.
  - a. Set the Dial Delay Time (sec) to 4 seconds.
  - b. Check that the **Dial Delay Count** is set to the default (0 for the US, 4 for other locales).
  - c. Switch the Inhibit Off-Switch Forward/Transfer setting off.
- 5. Select the **Voicemail** tab.
  - a. Set the Voicemail Type to <None>.
- 6. Click the 😾 icon. Accept the configuration save settings as shown and click **OK**. The IP Office system reboots.

#### Next

• Go to Adding IP Office Licenses

## 3.3 Adding IP Office Licenses

You only need to follow this process if you want to license additional PRI call channels above the default 8 per PRI port. Otherwise, go to Configuring the Local Trunks  $2^{[2-18]}$ .

The file is a single .xml file containing all the system licenses. These are issued against the serial number of the system's Avaya System SD card.

#### Procedure

- 1. Load the IP Office configuration in IP Office Manager.
- 2. From the navigation pane, select **Select** License.
- 3. Click Add... and select the license .xml file for the system.
- 4. IP Office Manager lists the licenses in the file. However, at this stage the reported status of all the licenses is incorrect.
- 5. Click **OK**.
- 6. Click the  $\blacksquare$  icon. Accept the configuration save settings as shown and click **OK**.
- 7. Click **File | Close Configuration** and then reload the configuration.
- 8. From the navigation pane, select 🗫 License again.
- 9. Check the status of the licenses.
  - If using an PRI line for local emergency calls, any optional **IP500 Universal PRI (Additional channels)** license should appear as "Valid".
  - Any other licenses present should appear as "Dormant" or "Obsolete".

#### Next

• Go to Configuring the Local Trunks

## 3.4 Configuring the Local Trunks

This document does not cover the configuration of the local IP Office trunk(s). Refer to the <u>Deploying an IP Office</u> <u>500 V2/V2A in IP Office Essential Edition Mode</u> manual.

- 1. Ensure that any trunk ports not used are set as **Out of Service**. You can do this using the **Line | Admin setting**.
- 2. For digital trunks, ensure that the number of channels configured matches those licensed and provided by the line provider. Depending on the trunk type, you can do this using a 'number of channels' settings or a channel specific status setting.

#### Next

• Go to Edit the System Short Codes + 19.

## 3.5 Edit the System Short Codes

The system short codes need 2 major changes:

- Remove all system short codes for IP Office features. Avaya do not support those features for an IP Office acting as an Avaya Cloud Office gateway.
- Add an emergency short code(s) for emergency numbers.

#### Procedure

- 1. Load the IP Office configuration in IP Office Manager.
- 2. From the navigation pane, select **Short Code**.
- 3. **Delete the Default IP Office Short Codes** Select and highlight all the existing short codes. Right-click on the short codes and select **Delete**.

#### 4. Add an Outgoing Calls Short Code

This short code routes all dialing, other than emergency calls, to the ACO line.

| Edit Short Code  |         |
|------------------|---------|
| Code             | N;      |
| Feature          | Dial ~  |
| Telephone Number | Ν       |
| Line Group ID    | 96666 ~ |

- a. Click the  $^{1}$  icon and select **Short Code**.
- b. Set the Code to N;
- c. Set the Feature to Dial.
- d. In the Telephone Number field, enter N.
- e. Set the Line Group ID to 96666.
- f. Click OK.

#### 5. Add an Emergency Call Short Code

| Short Co | Jue        |                |   |
|----------|------------|----------------|---|
| Code     |            | 911            |   |
| Feature  | •          | Dial Emergency | ~ |
| Telepho  | one Number | 911            |   |
| Line Gro | oup ID     | 0              | ~ |

- a. Click the  $^{21}$  icon and select **Short Code**.
- b. Set the Code to 911.
- c. Set the Feature to Dial Emergency.
- d. In the Telephone Number field, enter 911.
- e. Set the Line Group ID set it to match the Outgoing Group setting of the local IP Office trunk(s).
- f. Click OK.
- 6. Repeat the process for any other emergency numbers needed.
- 7. Click **OK**.
- 8. Click the  $\blacksquare$  icon. Accept the configuration save settings as shown and click **OK**.

#### Next

Go to <u>Create a Local Callback Hunt Group</u><sup>20</sup>

## 3.6 Create a PSAP Callback Hunt Group

This process allows the emergency public service access point (PSAP) to make return calls. For example, when a caller to the PSAP unexpectedly disconnects. To achieve this:

- Create an emergency hunt group containing extensions staffed during normal business hours.
- Create an incoming call route from the line used for outgoing emergency calls. Configured the group as the destination.

#### Procedure

1. Load the IP Office configuration in IP Office Manager.

#### 2. Create an emergency callback group:

The group should contain user extensions staffed during normal business hours.

- a. From the navigation pane, select 羅 Group.
- b. Click on the existing group "Main".
- c. Change the Name to match group's function. For example, "Emergency".
- d. Check that the **Ring Mode** is set to **Collective**.

#### e. Edit the list of users:

By default, the system automatically adds the first 16 extensions to the group. However, these may not match the require extension users for emergency callback calls.

- i. In the User List, click Edit.
- ii. Edit the list of users as needed.
- iii. Click OK.
- f. Click OK.

#### 3. Route calls to the emergency callback group:

From the navigation pane, select **P Incoming Call Route**.

- a. Click the <sup>1</sup> icon and select **Incoming Call Route**.
- b. On the **Standard** tab, use the **Line Group ID** to select the **Incoming Group** value used for the local emergency trunk(s).
- c. Select the **Destinations** tab.
- d. For the **Destination** and **Fallback Extension** settings, select the emergency callback group.
- e. Click **OK**.
- 4. Click the  $\blacksquare$  icon. Accept the configuration save settings as shown and click **OK**.

#### Next

• Go to Adding the ACO Certificates 21.

## 3.7 Adding the ACO Certificates

The following process uploads the certificates needed for TLS connection to Avaya Cloud Office (see <u>Downloading</u> the ACO Certificates  $\frac{[> 14]}{}$ ).

#### • ! Warning

This process causes the IP Office operation to slow for a minute and end any calls currently in progress.

#### Procedure

- 1. Load the IP Office configuration in IP Office Manager.
- 2. Select File | Advanced | Security Settings.
- 3. From the navigation pane, select **System**.
- 4. Click on the **Certificates** tab.
- 5. In the Trusted Certificate Store section
  - a. Click Add.
  - b. Select Import certificate from file and click OK.
  - c. Note the warning and click **OK**.
  - d. Select the intermediate certificate file and click **OK**.
  - e. Repeat the process for the root certificate file.
- 6. Click **OK**.
- 7. Click the 🔙 icon.
- 8. Select File | Configuration to return to normal configuration editing.

#### Next

• Go to Adding the ACO Line<sup>22</sup>.

## 3.8 Adding the ACO Line

This process covers adding a new ACO line to the IP Office system configuration for calls to/from Avaya Cloud Office. The IP Office only requires a single ACO line.

You need to configure the line using the user details obtained from Avaya Cloud Office (see Setup the ACO User Phone Details 212).

• This document does not cover the configuration of other equipment such as the customer network, firewalls, and any SBC equipment.

#### Procedure

100

- 1. Load the IP Office configuration in IP Office Manager.
- 2. Click **T** Line in the navigate pane. Click the <sup>1</sup> icon and select **ACO Line**.
- 3. Select the ACO tab:

| ACO VOIP 138 Fax        | Volp 138 Fax       |        |             |      |            |              |  |  |  |
|-------------------------|--------------------|--------|-------------|------|------------|--------------|--|--|--|
| Line Number 17          | •                  |        |             |      | In Service | $\checkmark$ |  |  |  |
| ACO Domain Name sip.    | .ringcentral.com   |        |             |      |            |              |  |  |  |
| ACO Proxy Address sip   | 30.ringcentral.com |        |             |      |            |              |  |  |  |
| Outgoing Group ID 966   | 566                |        |             |      |            |              |  |  |  |
| URI Type SIP            | ) URI              | ~      |             |      |            |              |  |  |  |
| Location Clo            | oud                | ~      |             |      |            |              |  |  |  |
| - Network Configuration |                    |        |             |      |            |              |  |  |  |
| Layer 4 Protocol        | TLS                | $\sim$ | Send Port   | 5096 |            |              |  |  |  |
| Use Network Topology Ir | nfo None           | $\sim$ | Listen Port | 5061 |            |              |  |  |  |
|                         |                    |        |             |      |            |              |  |  |  |

a. Use the values obtained when setting up the ACO user phone details  $\frac{12}{12}$  to configure the ACO line:

| ACO Value      | IP Office Line Value                                        |
|----------------|-------------------------------------------------------------|
| SIP domain     | ACO Line   ACO   ACO Domain Name without the port number.   |
| Outbound proxy | ACO Line   ACO   ACO Proxy Address without the port number. |

- 4. Note the Line Number. You need to use this value to create an incoming call route for calls from Avaya Cloud Office. Change the value if required.
- 5. Set the Use Network Topology Info setting to match the requirements of the customer's network and internet connection:
  - None The system determines routing for the line using address matches in the IP Office system's routing tables.
  - LAN1/LAN2 Use the matching LAN's System | LAN | Network Topology settings.

| Deploying an IP Office as an Avaya Cloud Office ATA Gateway<br>IP Office | Pag<br>Issue 03a (Tuesday, July 19, 2 |
|--------------------------------------------------------------------------|---------------------------------------|
|                                                                          |                                       |
|                                                                          |                                       |

| Codec Selection             | System Default                     | ~                                            | Re-invite Supported |
|-----------------------------|------------------------------------|----------------------------------------------|---------------------|
|                             | Unused                             | Selected<br>G.711 ULAW 64K<br>G.711 ALAW 64K |                     |
|                             | €<br><<<<br>↓                      | G.729(a) 8K CS-ACELP<br>G.723.1 6K3 MP-MLQ   |                     |
| Fax Transport Support       | T38                                |                                              | ~                   |
| Call Initiation Timeout (s) | 4                                  |                                              |                     |
| DTMF Support                | RFC2833                            |                                              | $\sim$              |
| Media Security              | Enforced                           | $\sim$                                       |                     |
|                             | Advanced Media Security Options    | Same As System                               |                     |
|                             | Encryptions                        | RTP                                          |                     |
|                             | Authentication                     |                                              |                     |
|                             | Replay Protection SRTP Window Size | 64                                           |                     |
|                             |                                    |                                              |                     |

- 6. Select the **T38 Fax** tab. Check that the tab is set to **Use Default Values**. See <u>Fax Configuration</u>  $\frac{1}{234}$ .
- 7. Click the  $\blacksquare$  icon. Accept the configuration save settings as shown and click **OK**.

#### Next

• Go to IP Office Extension User Configuration 26.

Deploying an IP Office as an Avaya Cloud Office ATA Gateway IP Office

## Chapter 4. IP Office ACO User Configuration

## 4. IP Office ACO User Configuration

The processes in this section configure the IP Office analog extension users. Once completed, their non-emergency calls handled through Avaya Cloud Office.

#### Summary

- 1. Configuring the IP Office ACO Users 26
- 2. <u>Configuring the IP Office ACO Extension</u> 27
- 3. <u>Configure ACO User Incoming Call Routing</u><sup>+28</sup>
- 4. <u>Checking ACO Registration</u><sup>28</sup>
- 5. <u>Testing Operation</u> 29

## 4.1 Configuring the IP Office ACO Users

When first started, the IP Office system automatically creates user and extension entries for each extension port. For the analog extension ports, use the following process to configure the extensions associated user as an ACO extension user.

You need to configure each user using the user details obtained from Avaya Cloud Office (see <u>Setup the ACO User</u> <u>Phone Details</u>).

• Tip: At this stage, you can also delete all users not used for analog extension's connected to Avaya Cloud Office. Doing this simplifies future system maintenance.

#### Procedure

- 1. Load the IP Office configuration in IP Office Manager.
- 2. From the navigation pane, select **User**.
- 3. Select the required user.
- 4. Select the **User** tab:
  - a. Set the user's **Profile** to **ACO User**.
  - b. Set the **User Name**, **Authentication Name**, **Password** and **Extension** to match the values provided for the user by Avaya Cloud Office.

| ACO Value        | IP Office User/Extension Value                                                          |
|------------------|-----------------------------------------------------------------------------------------|
| Username         | User   User   User Name<br>User   User   Extension<br>Extension   Extn   Base Extension |
| Password         | User   Password                                                                         |
| Authorization ID | User   Authentication Name                                                              |

- IP Office Manager will display warnings regarding the password length not matching the IP Office system requirements.
- c. Click **OK**.
- 5. Repeat the process for the next user extension.
- 6. Click the  $\blacksquare$  icon. Accept the configuration save settings as shown and click **OK**.

#### Next

• Go to <u>Configuring the IP Office ACO Extension</u><sup>27</sup>.

## 4.2 Configuring the IP Office ACO Extension

You need to change the extension number associated with each analog extension to match the ACO user's number.

#### Procedure

- 1. Load the IP Office configuration in IP Office Manager.
- 2. From the navigation pane, select *Extension*.
- 3. Select the required analog extension.
- 4. Select the **Extn** tab.
- 5. Change the **Base Extension** to match the ACO user's number.

| ACO Value        | IP Office User/Extension Value                                                          |  |  |
|------------------|-----------------------------------------------------------------------------------------|--|--|
| Username         | User   User   User Name<br>User   User   Extension<br>Extension   Extn   Base Extension |  |  |
| Password         | User   Password                                                                         |  |  |
| Authorization ID | User   Authentication Name                                                              |  |  |

#### 6. Select the Analog tab.

- a. Check that the **Equipment Classification** is set to **Standard Telephone**. That includes extensions used for fax machines (see <u>Fax Configuration</u> ).
- b. Check the Flash Hook Pulse Width is set to Use System Defaults. This matches the default settings for the system's configured Locale. See <u>Adjusting the Flash Hook Timers 24</u> for more details.
- 7. Repeat the process for the next user extension.
- 8. Click the 😾 icon. Accept the configuration save settings as shown and click **OK**.

#### Next

• Go to <u>Configure ACO User Incoming Call Routing</u><sup>28</sup>.

## 4.3 Configure ACO User Incoming Call Routing

You need to add an incoming call route for calls from Avaya Cloud Office.

#### Procedure

- 1. Load the IP Office configuration in IP Office Manager.
- 2. From the navigation pane, select **P Incoming Call Route**.
  - a. Click the <sup>1</sup> icon and select **Incoming Call Route**.
  - b. On the **Standard** tab, for the **Line Group ID**, manually enter the **Line Number** shown in the configuration for the ACO Line.

| Standard  | Voice Recording | Destinations |  |
|-----------|-----------------|--------------|--|
| Bearer Ca | pability        | Any Voice    |  |
| Line Grou | p ID            | 17           |  |
| Incoming  | Number          |              |  |
| Incoming  | Sub Address     |              |  |
| Incoming  | CLI             |              |  |

- c. Select the **Destinations** tab.
- d. For the **Destination** and **Fallback Extension** settings, enter . (a period or full-stop).

| Stan | dard voice Recording Destinatio | 113         |   |                    |
|------|---------------------------------|-------------|---|--------------------|
|      | TimeProfile                     | Destination |   | Fallback Extension |
| •    | Default Value                   |             | ~ |                    |

#### e. Click OK.

3. Click the  $\blacksquare$  icon. Accept the configuration save settings as shown and click **OK**.

#### Next

• Go to <u>Checking ACO Registration</u><sup>28</sup>.

## 4.4 Checking ACO Registration

Using the IP Office System Status application, you can view the status of the user's registrations with Avaya Cloud Office.

Avaya IP Office System Status - IPOffice\_137 (10.133.134.137) - IP500 V2 11.1.2.3.0 build 22

| AVAYA                                                                         |                 |                           |             | IP Office System Status |                     |  |  |
|-------------------------------------------------------------------------------|-----------------|---------------------------|-------------|-------------------------|---------------------|--|--|
| Help Snapshot LogO                                                            | ff Exit About   |                           |             |                         |                     |  |  |
| 🛨 System<br>🗄 🏟 Alarms (13)                                                   | Status Utilizat | ion Summary Alarms Regist | ration      |                         |                     |  |  |
| <ul> <li>Extensions (17)</li> <li>Trunks (8)</li> <li>Lines: 1 - 4</li> </ul> |                 |                           |             |                         | Registration Status |  |  |
| Line: 7<br>Line: 9                                                            | Index           |                           | User Name   | Stat                    | us                  |  |  |
| Line: 10<br>Line: 20                                                          |                 | 1                         | 13326007498 |                         | Registered          |  |  |
| Active Calls<br>Resources<br>Voicemail<br>IP Networking<br>Locations          |                 | •                         |             |                         | regioned            |  |  |

#### Procedure

- 1. Connect to the IP500 V2/V2A system using IP Office System Status.
- 2. Expand the **Trunks** list and select the trunk number that matches the ACO line.
- 3. Select the **Registration** tab. The tab displays the status of each user's registration to Avaya Cloud Office.
- 4. If the tab show issues for some users, check their user settings. If the tab shows issues for all users, check the ACO line settings.

#### Next

Go to <u>Testing Operation</u><sup>⇒ 29</sup>.

## 4.5 Testing Operation

#### **Testing Call Operation**

- 1. Test calls between the Avaya Cloud Office users. The calls should route to Avaya Cloud Office and then back to the IP Office and the called Avaya Cloud Office user.
- 2. Test calls from Avaya Cloud Office extensions to an external PSTN number.
- 3. Test calls from an external PSTN number to the Avaya Cloud Office extensions.
- 4. Using the locally allowed protocol, make test emergency calls. See below.
- 5. Test that the system blocks calls to IP Office features.

#### **Testing Emergency Call Operation**

You must test emergency call operation following local laws and regulations. In some locations, making calls to the PSAP when there is no emergency may be illegal.

- If the PSAP allows test calls, do not end the calls without informing the PSAP responder that the call is a test.
- Some PSAP providers support emergency call test number such as 933. When called, an automated response gives the address on record for the calling number. Where supported, configure the test number to use the same call routing as the emergency numbers.

Deploying an IP Office as an Avaya Cloud Office ATA Gateway IP Office

# Chapter 5. Additional Information

## 5. Additional Information

You need to be aware of how the analog extensions operate when using the IP Office system as an Avaya Cloud Office gateway.

- Known Issues 32
- Local IP Office Call Handling<sup>→32</sup>
- <u>Avaya Cloud Office Feature Codes</u> 33
- Adjusting the Flash Hook Timers >34
- <u>Fax Configuration</u> 34
- Upgrading from IP Office R11.1 FP2 SP2

## 5.1 Known Issues

The following known issues existed at the time of writing:

• Audio issues:

For calls via Avaya Cloud Office of a long duration, if the user holds the call, when unheld the speech path is not always reestablished correctly.

• Call transfer – Blind transfer:

When an Avaya Cloud Office extension user makes a blind call transfer, they should wait for 5 seconds after dialing the transfer target before hanging up. This allows for the time that the IP Office and Avaya Cloud Office need for call routing. If the user drops the call too soon after dialing the transfer number, the call transfer may fail.

#### • Call waiting tone:

When call waiting is enabled on the user, the user only hears a single tone to indicate a 2nd incoming call.

• Unplugged Extensions

After unplugging an analog extension, the IP Office system may still have an active Avaya Cloud Office registration for the extension. When that occurs, Avaya Cloud Office will still attempt to route calls to the extension rather than to the extension's Avaya Cloud Office voicemail.

• Voicemail Message Waiting Indication Avaya Cloud Office does not provide message waiting indication (MWI).

## 5.2 Local IP Office Call Handling

Analog telephones use the recall button to perform actions such as transfer, hold, unhold, answer call waiting. The button is known as the "*Recall*", "*Flash*" or "*Hook Flash*" button and marked **R**, **F** or **H** respectively depending on the phone model. See

When using the recall button, the IP Office performs the call handling, not Avaya Cloud Office.

• For example: During a call, pressing recall places that call on hold on the IP Office system. Pressing recall again reconnects the call.

Whilst this does not prevent the use of recall functions on the analog extensions, you need to be aware of the following caveats:

- The dial tone heard when the analog extension user presses the recall button is local dial tone from the IP Office.
- If during an existing call the user hears call waiting tones, they can press the recall button to switch between their current call and the waiting call.
- When the analog extension user presses recall during a current call, the existing call to/from Avaya Cloud Office remains connected to the IP Office. The call hears the IP Office music-on-hold (by default a double-tone every 4 seconds).
- When transferring calls using the recall button, the IP Office performs the transfer. To allow this:
  - You must disable both the IP Office user and system Inhibit Off-Switch Forward Transfer settings.
  - O User trying to perform an unsupervised/blind transfer should wait at 5 seconds after entering the transfer number before hanging up. This is necessary to allow both IP Office and Avaya Cloud Office call routing to complete. See Known Issues<sup>[→32]</sup>.

## **5.3 Avaya Cloud Office Feature Codes**

For non-emergency calls, the IP Office sends all digits to Avaya Cloud Office as DTMF. The following table lists some of the Avaya Cloud Office feature codes that analog extension users may be able to use. For more details, refer to <a href="https://onecare.avaya.com/AvayaCloudOffice/kb/public/DOCS100771">https://onecare.avaya.com/AvayaCloudOffice/kb/public/DOCS100771</a>.

| Feature                                                            | ACO Feature Code                        | Description                                                                                                    |  |  |
|--------------------------------------------------------------------|-----------------------------------------|----------------------------------------------------------------------------------------------------|--|--|
| Open the Avaya Cloud<br>Office Interactive Voice<br>Response (IVR) | *                                       | When calling your extension or Direct Number, press to manage your Avaya Cloud Office account settings.                                                                                                    |  |  |
| Call Flip                                                          | * <flip number=""></flip>               | During an active call, press *1 up to 8 to start call flip.                                                                                                    |  |  |
| Call Recording                                                     | *9                                      | During an active call, press *9 to start or end call recording.                                                                                                    |  |  |
| Caller ID Block                                                    | * <b>67</b> <10-Digit Number>           | When placing an outgoing call, dial *67 before the 10-<br>digit number to block your outgoing caller ID on the<br>call.                                                                                      |  |  |
| Intercom Call                                                      | <b>*85</b> <ext number=""></ext>        | Dial *85 to make an intercom call. For example: *85102 for extension 102                                                                                                    |  |  |
| Voicemail                                                          | *86                                     | Dial *86 to listen to your voicemail messages. Avaya<br>Cloud Office does not provide message waiting<br>indication.                                                                                         |  |  |
| Call Park                                                          | ##*3                                    | Press ##*3 to park an active call.<br>Note: For calls between Avaya Cloud Office users, the<br>caller cannot park the call using this code. The called<br>user can park the call.                            |  |  |
| Call Park Retrieve                                                 | * <park location=""></park>             | Press * and then the Park Location to pick up a parked call.                                                                                                    |  |  |
| Call Return                                                        | *69                                     | Initiate an outgoing call to the last incoming call in your call log.                                                                                                    |  |  |
| Hold                                                               | ##                                      | <ul> <li>Press ## to place an active call on hold.</li> <li>Note: For calls between Avaya Cloud Office users, the caller cannot hold the call using this code. The called user can hold the call.</li> </ul> |  |  |
| External Transfer                                                  | ##* <b>1</b> <10-Digit Number>          | Note that transfers shown the original caller's ID, not                                                                                                    |  |  |
| Internal Transfer                                                  | <b>##</b> <ext number=""><b>#</b></ext> | that of the extension transferring the call.                                                                                                    |  |  |
| Connect Directly to<br>Voicemail                                   | #                                       | When calling another Avaya Cloud Office user, press <b>#</b> to go directly to their voicemail.                                                                                                    |  |  |
| Page                                                               | *84 <group number="">#</group>          | Make an announcement to a group and hang up when finished.                                                                                                    |  |  |
| Mute Conference Bridge<br>Music                                    | *#903#                                  | If you are the only participant on an Avaya Cloud<br>Office conferencing bridge, dialing this code mutes the<br>hold music                                                                                   |  |  |

## 5.4 Adjusting the Flash Hook Timers

Analog devices use a flash hook signal during a call to indicate when they need additional services from the telephone system. For example, to put a call on hold or to transfer a call.

A flash hook signal is a short interruption in the call connection. Originally, analog telephone users would send a flash hook signal by briefly tapping the hook switch on their phone. On most modern phones, user can send a flash hook signal by pressing the key marked **R**, **Recall**, **H**, or **Hold**. The marking varies between different makes and models of phone.

The minimum and maximum interruption time for a hook flash signal vary between countries. For details of the different maximum and minimum width values used in various countries, refer to the "<u>Avaya IP Office Locale</u> <u>Settings</u>" manual.

For IP Office systems, you can adjust the settings to match local analog phones as follows:

- 1. System Setting
  - The default settings for all analog extensions is set by the system's **System | System | Locale** setting. This set the values to match the selected country.
- 2. Extension Setting

The Extension | Analog | Flash Hook Pulse Width setting for each analog extension is set to either Use System Default (the default extension setting) or to specific Minimum Width and Maximum Width values.

## 5.5 Fax Configuration

The solution supports the use of an analog fax machine. To do this:

- 1. The Line | T38 Fax settings of the IP Office system's ACO line should be set to Use Default Values.
- 2. The fax extension's **Extension | Analog | Equipment Classification** setting should set as **Standard Telephone**.

## 5.6 Upgrading from IP Office R11.1 FP2 SP2

Avaya previously supported IP Office to Avaya Cloud Office extensions using IP Office R11.1 FP2 SP2. However, to continue receiving support, those customers must upgrade to IP Office R11.1.2.3. You can do that using the following process.

#### Procedure

- 1. If using a SIP trunk for the local emergency trunk, install and test a replacement using an analog, PRI or BRI trunk.
- 2. Upgrade the IP500 V2/V2A from IP Office R11.1 FP2 SP2 to IP Office R11.1.2.3.
- 3. Delete the existing SIP lines.
- 4. Delete the existing ARS and Incoming Call Route entries other than any used for emergency call routing.
- 5. Delete the existing ACO users.
- 6. Follow the processes in this document from step 3 of <u>Initial IP Office System Configuration</u>  $\frac{1}{2}$

#### © 2022 Avaya All Rights Reserved

#### Notice

While reasonable efforts have been made to ensure that the information in this document is complete and accurate at the time of printing, Avaya assumes no liability for any errors. Avaya reserves the right to make changes and corrections to the information in this document without the obligation to notify any person or organization of such changes.

#### Documentation disclaimer

"Documentation" means information published by Avaya in varying mediums which may include product information, operating instructions and performance specifications that Avaya may generally make available to users of its products and Hosted Services. Documentation does not include marketing materials. Avaya shall not be responsible for any modifications, additions, or deletions to the original published version of documentation unless such modifications, additions, or deletions were performed by Avaya. End User agrees to indemnify and hold harmless Avaya, Avaya's agents, servants and employees against all claims, lawsuits, demands and judgments arising out of, or in connection with, subsequent modifications, additions or deletions to the set tent made by End User.

#### Link disclaimer

Avaya is not responsible for the contents or reliability of any linked websites referenced within this site or documentation provided by Avaya. Avaya is not responsible for the accuracy of any information, statement or content provided on these sites and does not necessarily endorse the products, services, or information described or offered within them. Avaya does not guarantee that these links will work all the time and has no control over the availability of the linked pages.

#### Warranty

Avaya provides a limited warranty on Avaya hardware and software. Refer to your sales agreement to establish the terms of the limited warranty. In addition, Avaya's standard warranty language, as well as information regarding support for this product while under warranty is available to Avaya customers and other parties through the Avaya Support website: https://support.avaya.com/helpcenter/getGenericDetails?detailId=C20091120112456651010 under the link "Warranty & Product Lifecycle" or such successor site as designated by Avaya. Please note that if You acquired the product(s) from an authorized Avaya Channel Partner outside of the United States and Canada, the warranty is provided to You by said Avaya Channel Partner and not by Avaya.

"Hosted Service" means a hosted service subscription that You acquire from either Avaya or an authorized Avaya Channel Partner (as applicable) and which is described further in Hosted SAS or other service description documentation regarding the applicable hosted service. If You purchase a Hosted Service subscription, the foregoing limited warranty may not apply but You may be entitled to support services in connection with the Hosted Service as described further in your service description documents for the applicable Hosted Service. Contact Avaya or Avaya Channel Partner (as applicable) for more information.

#### Hosted Service

THE FOLLOWING APPLIES IF YOU PURCHASE A HOSTED SERVICE SUBSCRIPTION FROM AVAYA OR AN AVAYA CHANNEL PARTNER (AS APPLICABLE), THE TERMS OF USE FOR HOSTED SERVICES ARE AVAILABLE ON THE AVAYA WEBSITE, HTTPS://SUPPORT.AVAYA.COM/LICENSEINFO UNDER THE LINK "Avaya Terms of Use for Hosted Services" OR SUCH SUCCESSOR SITE AS DESIGNATED BY AVAYA, AND ARE APPLICABLE TO ANYONE WHO ACCESSES OR USES THE HOSTED SERVICE. BY ACCESSING OR USING THE HOSTED SERVICE, OR AUTHORIZING OTHERS TO DO SO, YOU, ON BEHALF OF YOURSELF AND THE ENTITY FOR WHOM YOU ARE DOING SO (HEREINAFTER REFERRED TO INTERCHANGEABLY AS "YOU" AND "END USER"), AGREE TO THE TERMS OF USE. IF YOU ARE ACCEPTING THE TERMS OF USE ON BEHALF A COMPANY OR OTHER LEGAL ENTITY, YOU REPRESENT THAT YOU HAVE THE AUTHORITY TO BIND SUCH ENTITY TO THESE TERMS OF USE. IF YOU DO NOT HAVE SUCH AUTHORITY, OR IF YOU DO NOT WISH TO ACCEPT THESE TERMS OF USE, YOU MUST NOT ACCESS OR USE THE HOSTED SERVICE. YOUR USE OF THE HOSTED SERVICE SHALL BE LIMITED BY THE NUMBER AND TYPE OF LICENSES PURCHASED UNDER YOUR CONTRACT FOR THE HOSTED SERVICE, PROVIDED, HOWEVER, THAT FOR CERTAIN HOSTED SERVICES IF APPLICABLE, YOU MAY HAVE THE OPPORTUNITY TO USE FLEX LICENSES, WHICH WILL BE INVOICED ACCORDING TO ACTUAL USAGE ABOVE THE CONTRACT LICENSE LEVEL. CONTACT AVAYA OR AVAYA'S CHANNEL PARTNER FOR MORE INFORMATION ABOUT THE LICENSES FOR THE APPLICABLE HOSTED SERVICE, THE AVAILABILITY OF ANY FLEX LICENSES (IF APPLICABLE), PRICING AND BILLING INFORMATION, AND OTHER IMPORTANT INFORMATION REGARDING THE HOSTED SERVICE.

#### Licenses

THE SOFTWARE LICENSE TERMS AVAILABLE ON THE AVAYA WEBSITE, HTTPS://SUPPORT.AVAYA.COM/LICENSEINFO, UNDER THE LINK "AVAYA SOFTWARE LICENSE TERMS (Avaya Products)" OR SUCH SUCCESSOR SITE AS DESIGNATED BY AVAYA, ARE APPLICABLE TO ANYONE WHO DOWNLOADS, USES AND/OR INSTALLS AVAYA SOFTWARE, PURCHASED FROM AVAYA INC., ANY AVAYA AFFILIATE, OR AN AVAYA CHANNEL PARTNER (AS APPLICABLE) UNDER A COMMERCIAL AGREEMENT WITH AVAYA OR AN AVAYA CHANNEL PARTNER. UNLESS OTHERWISE AGREED TO BY AVAYA IN WRITING, AVAYA DOES NOT EXTEND THIS LICENSE IF THE SOFTWARE WAS OBTAINED FROM ANYONE OTHER THAN AVAYA, AN AVAYA AFFILIATE OR AN AVAYA CHANNEL PARTNER; AVAYA RESERVES THE RIGHT TO TAKE LEGAL ACTION AGAINST YOU AND ANYONE ELSE USING OR SELLING THE SOFTWARE WITHOUT A LICENSE. BY INSTALLING, DOWNLOADING OR USING THE SOFTWARE, OR AUTHORIZING OTHERS TO DO SO, YOU, ON BEHALF OF YOURSELF AND THE ENTITY FOR WHOM YOU ARE INSTALLING, DOWNLOADING OR USING THE SOFTWARE (HEREINAFTER REFERED TO INTERCHANGEABLY AS "YOU" AND "END USER"), AGREE TO THESE TERMS AND CONDITIONS AND CREATE A BINDING CONTRACT BETWEEN YOU AND AVAYA INC. OR THE APPLICABLE AVAYA AFFILIATE ("AVAYA").

Avaya grants You a license within the scope of the license types described below, with the exception of Heritage Nortel Software, for which the scope of the license is detailed below. Where the order documentation does not expressly identify a license type, the applicable license will be a Designated System License. The applicable number of licenses and units of capacity for which the license is granted will be one (1), unless a different number of licenses or units of capacity is specified in the documentation or other materials available to You. "Software" means computer programs in object code, provided by Avaya or an Avaya Channel Partner, whether as stand-alone products, pre-installed on hardware products, and any upgrades, updates, patches, bug fix es, or modified versions thereto. "Designated Processor" means a single stand-alone computing device. "Server" means a Designated Processor that hosts a software application to be accessed by multiple users. "Instance" means a single copy of the Software executing at a particular time: (i) on one physical machine; or (ii) on one deployed software virtual machine ("VM") or similar deployment.

#### License type(s)

Designated System(s) License (DS). End User may install and use each copy or an Instance of the Software only on a number of Designated Processors up to the number indicated in the order. Avaya may require the Designated Processor(s) to be identified in the order by type, serial number, feature key, Instance, location or other specific designation, or to be provided by End User to Avaya through electronic means established by Avaya specifically for this purpose.

Concurrent User License (CU). End User may install and use the Software on multiple Designated Processors or one or more Servers, so long as only the licensed number of Units are accessing and using the Software at any given time. A "Unit" means the unit on which Avaya, at its sole discretion, bases the pricing of its licenses and can be, without limitation, an agent, port or user, an e-mail or voice mail account in the name of a person or corporate function (e.g., webmaster or helpdesk), or a directory entry in the administrative database utilized by the Software that permits one user to interface with the Software. Units may be linked to a specific, identified Server or an Instance of the Software.

Database License (DL). End User may install and use each copy or an Instance of the Software on one Server or on multiple Servers provided that each of the Servers on which the Software is installed communicates with no more than one Instance of the same database.

CPU License (CP). End User may install and use each copy or Instance of the Software on a number of Servers up to the number indicated in the order provided that the performance capacity of the Server(s) does not exceed the performance capacity specified for the Software. End User may not re-install or operate the Software on Server(s) with a larger performance capacity without Avaya's prior consent and payment of an upgrade fee.

Named User License (NU). You may: (i) install and use each copy or Instance of the Software on a single Designated Processor or Server per authorized Named User (defined below); or (ii) install and use each copy or Instance of the Software on a Server so long as only authorized Named Users access and use the Software. "Named User", means a user or device that has been expressly authorized by Avaya to access and use the Software. At Avaya's sole discretion, a "Named User" may be, without limitation, designated by name, corporate function (e.g., webmaster or helpdesk), an e-mail or voice mail account in the name of a person or corporate function, or a directory entry in the administrative database utilized by the Software that permits one user to interface with the Software.

Shrinkwrap License (SR). You may install and use the Software in accordance with the terms and conditions of the applicable license agreements, such as "shrinkwrap" or "clickthrough" license accompanying or applicable to the Software ("Shrinkwrap License").

#### Heritage Nortel Software

"Heritage Nortel Software" means the software that was acquired by Avaya as part of its purchase of the Nortel Enterprise Solutions Business in December 2009. The Heritage Nortel Software is the software contained within the list of Heritage Nortel Products located at https://support.avaya.com/Licenselnfo under the link "Heritage Nortel Products" or such successor site as designated by Avaya. For Heritage Nortel Software, Avaya grants Customer a license to use Heritage Nortel Software provided hereunder solely to the extent of the authorized activation or authorized usage level, solely for the purpose specified in the Documentation, and solely as embedded in, for execution on, or for communication with Avaya equipment. Charges for Heritage Nortel Software may be based on extent of activation or use authorized as specified in an order or invoice.

#### Copy right

Except where expressly stated otherwise, no use should be made of materials on this site, the Documentation, Software, Hosted Service, or hardware provided by Avaya. All content on this site, the documentation, Hosted Service, and the product provided by Avaya including the selection, arrangement and design of the content is owned either by Avaya or its licensors and is protected by copyright and other intellectual property laws including the sui generis rights relating to the protection of databases. You may not modify, copy, reproduce, republish, upload, post, transmit or distribute in any way any content, in whole or in part, including any code and software unless expressly authorized by Avaya. Unauthorized reproduction, transmission, dissemination, storage, and or use without the express written consent of Avaya can be a criminal, as well as a civil offense under the applicable law.

#### Virtualization

The following applies if the product is deployed on a virtual machine. Each product has its own ordering code and license types. Note that each Instance of a product must be separately licensed and ordered. For example, if the end user customer or Avaya Channel Partner would like to install two Instances of the same type of products, then two products of that type must be ordered.

#### Third Party Components

"Third Party Components" mean certain software programs or portions thereof included in the Software or Hosted Service may contain software (including open source software) distributed under third party agreements ("Third Party Components"), which contain terms regarding the rights to use certain portions of the Software ("Third Party Terms"). As required, information regarding distributed Linux OS source code (for those products that have distributed Linux OS source code) and identifying the copyright holders of the Third Party Components and the Third Party Terms that apply is available in the products, Documentation or on Av ay a's website at: https://support.av ay a.com/Copyright or such successor site as designated by Av ay a. The open source software license terms provided as Third Party Terms are consistent with the license rights granted in these Software License Terms, and may contain additional rights benefiting You, such as modification and distribution of the open source software. The Third Party Terms shall take precedence over these Software License Terms, solely with respect to the applicable Third Party Components to the extent that these Software License Terms impose greater restrictions on You than the applicable Third Party Terms.

The following applies if the H.264 (AVC) codec is distributed with the product. THIS PRODUCT IS LICENSED UNDER THE AVC PATENT PORTFOLIO LICENSE FOR THE PERSONAL USE OF A CONSUMER OR OTHER USES IN WHICH IT DOES NOT RECEIVE REMUNERATION TO (i) ENCODE VIDEO IN COMPLIANCE WITH THE AVC STANDARD ("AVC VIDEO") AND/OR (ii) DECODE AVC VIDEO THAT WAS ENCODED BY A CONSUMER ENGAGED IN A PERSONAL ACTIVITY AND/OR WAS OBTAINED FROM A VIDEO PROVIDER LICENSED TO PROVIDE AVC VIDEO. NO LICENSE IS GRANTED OR SHALL BE IMPLIED FOR ANY OTHER USE. ADDITIONAL INFORMATION MAY BE OBTAINED FROM MPEG LA, L.L.C. SEE HTTP://WWW.MPEGLA.COM.

#### Service Provider

THE FOLLOWING APPLIES TO AVAYA CHANNEL PARTNER'S HOSTING OF AVAYA PRODUCTS OR SERVICES. THE PRODUCT OR HOSTED SERVICE MAY USE THIRD PARTY COMPONENTS SUBJECT TO THIRD PARTY TERMS AND REQUIRE A SERVICE PROVIDER TO BE INDEPENDENTLY LICENSED DIRECTLY FROM THE THIRD PARTY SUPPLIER. AN AVAYA CHANNEL PARTNER'S HOSTING OF AVAYA PRODUCTS MUST BE AUTHORIZED IN WRITING BY AVAYA AND IF THOSE HOSTED PRODUCTS USE OR EMBED CERTAIN THIRD PARTY SOFTWARE, INCLUDING BUT NOT LIMITED TO MICROSOFT SOFTWARE OR CODECS, THE AVAYA CHANNEL PARTNER IS REQUIRED TO INDEPENDENTLY OBTAIN ANY APPLICABLE LICENSE AGREEMENTS, AT THE AVAYA CHANNEL PARTNER'S EXPENSE, DIRECTLY FROM THE APPLICABLE THIRD PARTY SUPPLIER.

WITH RESPECT TO CODECS, IF THE AVAYA CHANNEL PARTNER IS HOSTING ANY PRODUCTS THAT USE OR EMBED THE G.729 CODEC, H.264 CODEC, OR H.265 CODEC, THE AVAYA CHANNEL PARTNER ACKNOWLEDGES AND AGREES THE AVAYA CHANNEL PARTNER IS RESPONSIBLE FOR ANY AND ALL RELATED FEES AND/OR ROYALTIES. THE G.729 CODEC IS LICENSED BY SIPRO LAB TELECOM INC. SEE WWW.SIPRO.COM/CONTACT.HTML. THE H.264 (AVC) CODEC IS LICENSED UNDER THE AVC PATENT PORTFOLIO LICENSE FOR THE PERSONAL USE OF A CONSUMER OR OTHER USES IN WHICH IT DOES NOT RECEIVE REMUNERATION TO: (I) ENCODE VIDEO IN COMPLIANCE WITH THE AVC STANDARD ("AVC VIDEO") AND/OR (II) DECODE AVC VIDEO THAT WAS ENCODED BY A CONSUMER ENGAGED IN A PERSONAL ACTIVITY AND/OR WAS OBTAINED FROM A VIDEO PROVIDER LICENSED TO PROVIDE AVC VIDEO. NO LICENSE IS GRANTED OR SHALL BE IMPLIED FOR ANY OTHER USE. ADDITIONAL INFORMATION FOR H.264 (AVC) AND H.265 (HEVC) CODECS MAY BE OBTAINED FROM MPEG LA, L.L.C. SEE HTTP://WWW.MPEGLA.COM.

#### Compliance with Laws

Customer acknowledges and agrees that it is responsible for complying with any applicable laws and regulations, including, but not limited to laws and regulations related to call recording, data privacy, intellectual property, trade secret, fraud, and music performance rights, in the country or territory where the Avaya product is used.

#### Preventing Toll Fraud

"Toll Fraud" is the unauthorized use of your telecommunications system by an unauthorized party (for example, a person who is not a corporate employee, agent, subcontractor, or is not working on your company's behalf). Be aware that there can be a risk of Toll Fraud associated with your system and that, if Toll Fraud occurs, it can result in substantial additional charges for your telecommunications services.

#### Avaya Toll Fraud intervention

If You suspect that You are being victimized by Toll Fraud and You need technical assistance or support, call Technical Service Center Toll Fraud Intervention Hotline at +1-800-643-2353 for the United States and Canada. For additional support telephone numbers, see the Avaya Support website: https://support.avaya.com or such successor site as designated by Avaya.

#### Security Vulnerabilities

Information about Avaya's security support policies can be found in the Security Policies and Support section of https://support.avaya.com/security. Suspected Avaya product security vulnerabilities are handled per the Avaya Product Security Support Flow (https://support.avaya.com/css/P8/documents/100161515).

#### **Downloading Documentation**

For the most current versions of Documentation, see the Avaya Support website: https://support.avaya.com, or such successor site as designated by Avaya.

#### Contact Avaya Support

See the Avaya Support website: https://support.avaya.com for product or Hosted Service notices and articles, or to report a problem with your Avaya product or Hosted Service. For a list of support telephone numbers and contact addresses, go to the Avaya Support website: https://support.avaya.com (or such successor site as designated by Avaya), scroll to the bottom of the page, and select Contact Avaya Support.

Deploying an IP Office as an Avaya Cloud Office ATA Gateway IP Office

## Index

5 5061 10 5096 10 9 911 7 Local PSAP Callback 20 933 7 Α ACO Domain Name 12, 22 ACO Proxy Address 12, 22 ACO User 26 Additional Channels 5 Additional Documents 8 **ATS 10** Authentication Name 12 Authorization ID 12 Availability 5.7 Avaya Cloud Office Certificate 14, 21 Avaya System SD Card 6 В B199 9 Base Cards 6 Blind Transfer 32 С Call Incoming Call Route 28 Test 29 Call Capacity 5 Call Flow 8 Call Waiting Tones 32 Callback Group 20 Calls Outgoing Calls 19 Certificate Add 21 Download 14 Channel licenses 5 Classification 27 Codecs 6.9 Contact 12 Control Unit 6 CU360 9 D **Destination 28** Dial Test 29 **Dial Delay** Count 17 Time 17 **Dialing Codes 33** Digital 9 Documents 8 Ε E911 Service 7 Emergency Line 18 Local PSAP Callback 20 Encryptions 22 Equipment Classification 27 Expansion Modules 6

Extension Fax 34 Extensions Analog 5 Digital 9 External Expansion Modules 6 F Failover 5,7 Fallback Destination 28 Fax 27, 34 Feature Codes 33 Features 5 Flash 32 Flash Hook 34 Flowchart 8 **FXS** 10 G G.711 9 G.722 9 G.723 9 G.729 9 Group Local PSAP Callback 20 н Hardware 6 High Availability 5,7 Hold 32 Hook Flash 32, 34 Hunt Group Local PSAP Callback 20 L Import Certificate 21 Incoming Call Route 28 Inhibit Off-Switch Transfer 17, 32 Initial Configuration 17 IP Extensions 9 IP Office Hardware 6 Initial Configuration 17 Licenses 5 System Mode 17 System Short Codes 19 User 26 **IP Office Licenses** Add 18 IP500 Universal PRI (Additional Channels) 5 J J100 Series Phones 9 Κ KeyCodes 33 L Licenses Add 18 IP Office 5 Line ACO Line 22 Emergency 18 Line Group ID 28 Listen Port 12 Local SIP Port 12 Μ Maximum Width 34

Message Waiting Indication 32 Minimum Width 34 **MWI 32** Ν No speech path 32 0 Opus 9 Other phones 12 Outbound Proxy 12 Ρ Password 12 Phone Provisioning 12 Phones Analog 5 Digital 9 Ports 10 Previous support 34 PRI Channels 5 Profile 26 PSAP 7,10 Local Callback 20 Pulse Width 34 R R11.1 FP2 SP2 34 Rainy Day 5,7 Recall 32, 34 Re-Invite 22 Remote SIP Port 12 Resilience 5,7 RFC2833 22 RTCP 22 RTP 22 S Schemmatic 8 SD Card 6 Send Port 12 Short Codes 33 System 19 User 26 Shortcuts 33 SIP Domain 12 Standard Telephone 27 System Mode 17 System SD Card 6 т T38 34 Telephony 17 Test 29 **TLS 22** Touch Tone Commands 33 Transfer 32 Trunk ACO Line 22 Emergency 18 Trunk Cards 6 U Unhold 32 Unsupervised Transfer 32 Upgrade 34 User configuration 26 User Details 12

Media Security 22

User Name 12 Username 12 **V** 

#### V

VCM 9 VCM Ports 6 Voice Compression Module 9 Voicemail Message Waiting Indication 32 Voicemail Type 17

Width 34

Deploying an IP Office as an Avaya Cloud Office ATA Gateway IP Office

Template: 30th May 2018

Deploying an IP Office as an Avaya Cloud Office ATA Gateway IP Office

© 2022 Avaya Inc. All rights reserved.